## Leitfaden Interessenten in Sodalis light filtern.

## 1. Anmeldung bei Sodalis light

Link: https://sl.vdk-edv.de/Login

Anmeldedaten bekommen Sie von der EDV-Abteilung.

| sozialverband | Sie sind nich       | t angemeldet |
|---------------|---------------------|--------------|
|               | Anmeldung           |              |
|               | Kennwort Anmelden   |              |
|               | Kennwort vergessen? |              |

## Wie finde ich die Interessentenliste für meinen Kreisverband?

- Über die Listenfunktion können Sie alle aktuellen Interessenten in Ihrem Kreisverband aufrufen.
- > Wählen Sie oben den Reiter "Listen" (Grüne Markierung rechts oben im Bild).
- ▶ Füllen Sie nun unter "Standardlisten" folgende Felder aus: Verband (Kreis- oder Ortsverbandsname eingeben), Liste (Ehrenamtsinteresse) und Interesse ab (z.B. 01.01.2020) (Pinke Markierungen).
- Über Format (Blaue Markierung) können Sie wählen, ob Sie eine PDF- oder eine Excel-Datei möchten.
- Drücken Sie auf Liste erstellen. Dann erscheint unten ein helles Feld. Hier haben Sie die Möglichkeit die Datei herunterzuladen (Türkise Markierungen).

| SOZIALVERBAND<br>BADEN-WORTTEMBERG                                                                                                    | Sie sind angemeldet als JSiedler - Abmelden light<br>Start Mitglieder Verbände Erw. Suche Listen Benutzerkonto Hilfe                                         |
|----------------------------------------------------------------------------------------------------|----------------------------------------------------------------------------------------------------|
| Standardlisten Jubiläumsliste Geburtstagsliste Berichtsauswahl Verband 010415 Tübingen Aufgelöste Verbandstufen anzeigen? Kategorie Alle Statistik Abrechnung Auswertungen Liste Ehrenamtsinteresse v | Optionen<br>Interesse ab 01.01.2000 m<br>MGs mit "EAC"-Notiz ignorieren<br>Steuerdatei erstellen?                                                            |
| Die Liste<br>nun hier h<br>Server: ServerMV01   DB: MV01   User: JSiedler Support: sodalis.bw@vdk.de                                                                                                  | Format:       PDF       Liste erstellen         wurde erstellt und kann<br>neruntergeladen werden.       Datenschutz   Copyright © 2021 VdK EDV-Service GmbH |